## App Itaú Argentina

## ¿Cómo generar mi token en la app Itaú Argentina?

Paso 1 Descargá la app Itaú Argentina. 🛱 🖒 Ingresá a la app Itaú Argentina y dentro de la opción Ver más • • • seleccioná Configuraciones, después Si ya usás home banking Clave Token y marcá Crear nueva. மீ iingresá con el mismo Turno Sucursal usuario y clave! < Generar clave Token Comprobantes Configuraciones 7 Datos personales Cambio de clave 7 Face ID Creá tu clave token :) Cambio de usuario 7 Necesitas la clave token para hacer todas tus transferencias desde home banking Avisos de PagoMisCuentas 7 7 Clave token 7 Face ID ya la cree y tengo mi código Clave token Más información Salir Paso 2 Paso 3 Tené Confirmá tu mail para que S para te mandemos el código. < < < Generar clave Token Preguntas de seguridad Preguntas de seguridad as Necesitamos asegurarnos que seas vos Contestá dos preguntas para validar tu identidad Confirmá tu email os el código a xxxxx@gmail.com iGenial! Te enviare Pudimos confirmar tu identidad siguiente no reconozco ese email

## Paso 4

Andá a tu mail, copiá el código que recibiste y pegalo en la app iy listo!

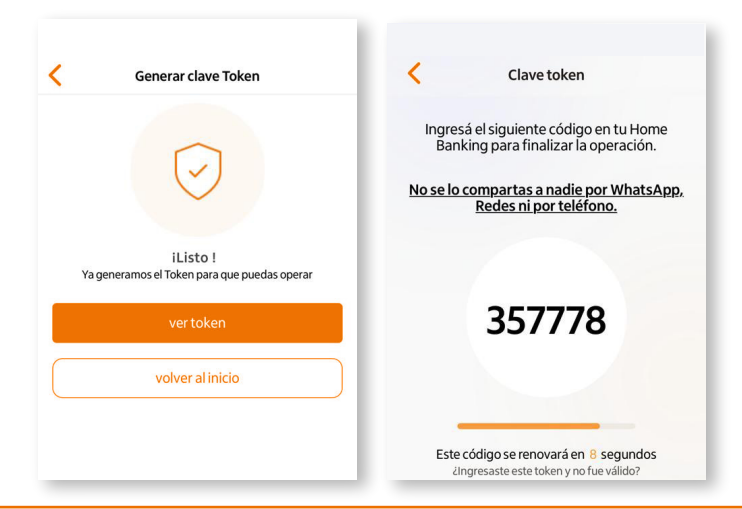